| 本信息核实      |                                                                                                    |       |            |
|------------|----------------------------------------------------------------------------------------------------|-------|------------|
| 学号:        | and the second second s | 姓名:   |            |
| 身份证号:      |                                                                                                    | 出生曰期: |            |
| 性别:        |                                                                                                    | 国别:   |            |
| 民族:        | Test.                                                                                                    | 政治面貌: |            |
| 录取类别:      | 1998 - C                                                                                                    | 籍贯:   |            |
| 院系:        |                                                                                                    | 所在专业: | 100 B      |
| 学生类型:      | and the second second se                                                                                                    | 培养状态: |            |
|            |                                                                                                    |       |            |
|            |                                                                                                    |       |            |
|            | 🎤 修改基本信息                                                                                                    | 2     | <b>V</b> # |
|            | 📥 打印学位论文评阅                                                                                                    | 申请书   |            |
|            |                                                                                                    |       |            |
|            |                                                                                                    |       |            |
|            |                                                                                                    |       |            |
|            |                                                                                                    |       |            |
|            |                                                                                                    |       |            |
|            |                                                                                                    |       |            |
| " <b>"</b> | Ш п                                                                                                    |       |            |

首页 × 拟申请学位答辩 × **拟申请学位答** →

| 10 (265 | 10 年111)<br>根据此划 | ·查询条件。 可 | 可以选择具体 | 亚维斯特 拉来<br>基金说某个学 | 924)<br>1<br>1<br>1 | 8: 28<br>80 V        |        | (年6): 2018<br>【後期大生成未過十分) | · · · · · · · · · · · · · · · · · · · |                              | - 1.14      |               |                                       |
|---------|------------------|----------|--------|-------------------|---------------------|----------------------|--------|---------------------------|---------------------------------------|------------------------------|-------------|---------------|---------------------------------------|
| 御信果     | Fund We dozen    | WE coal  |        |                   | 意思被研究生用             | <sup>先抽中,</sup> 学院不同 | 可再对这类学 | 生进行抽签状态到                  | EX                                    | 意思是研究生院未抽中,如                 | 1学院认为某个学生或者 | 符合外审原则的       | 可通过抽签制                                |
|         | <b>7</b> 4       | 推名       | 11.91  | HAT               | 发布状态                | 相望中型                 | 年級     | 导线姓名                      | HE                                    | 专业方向                         | 暗养方式        | 编奏状态          | 發作                                    |
| 8       |                  | 76.62    | я.     |                   | MISERE              |                      | 2014   | 1 2                       |                                       | 水利工程                         | 全日制学术型硕士    | 学校论文技审查       | ***                                   |
| 8       |                  | 建文藝      | *      | -                 | 则称已发布               | Mikiste              | 2014   |                           | 4                                     | <b>船的</b> 海洋结构物设计 <b>制</b> 路 | 全日制浮术型硕士    | 学位论文技事者       | · · · · · · · · · · · · · · · · · · · |
|         |                  | 教练王      | 興      |                   | WIRENG              | HIRRING              | 2016   |                           |                                       | 低船与海洋工程                      | 全日制专业学位领士   | N.P.ATN       | 宝石基本体(                                |
|         |                  | ₩推#      | -      | 12                | UNDER               | WIRMS.               | 2016   |                           |                                       | 后相当有羊工程                      | 全日制专业学位硕士   | 报申请答辩         | <b>莱香基本体</b>                          |
| 0       |                  | 調賞       |        |                   | HIGHE               | HIRING               | 2016   |                           |                                       | 船舶与车半工程                      | 全日制专业学校硕士   | 拟申请答辩         | 重新基本组织                                |
|         |                  | 孙晟       |        |                   | VINERS              | COMPANY.             | 2016   | 100                       |                                       | 船舶与海洋工程                      | 全日制等业学拉硕士   | 拟申请管接         |                                       |
|         |                  | 群智       | 8      |                   | 研究已没有               | A COLORADO           | 2016   |                           |                                       | 新船与海羊工程                      | 全日制度业学检察士   | 拟申请答辩         | <b>東香菜本供</b>                          |
| 0       | 1                | TBA      | 93     |                   | WHEELER G           | HIRING               | 2016   |                           |                                       | 木利工程                         | 全日制专业学校硕士   | 以中请装装         | 查希基本(注)                               |
|         |                  | 102.H    |        |                   | WEDLE               | 18:35:500            | 2016   |                           |                                       | 水和工程                         | 全日制带业学位硕士   | 学位论文讲阅中       |                                       |
|         | 1                | 王英顿      | ×      |                   | MINIBALIT           | EHRICHS              | 2016   |                           |                                       | 板船均海羊工程                      | 全日制专业学校硕士   | 拟申请答辩         | <b>查希基本</b> 集集                        |
| 0       |                  | -        | *      |                   | macars              | <b>HISKIN</b>        | 2016   |                           |                                       | 假船与寿丰工程                      | 全日制专业学位硕士   | <b>松中酒茶</b> 種 | 重新基本(法)                               |
| 2 🔲     |                  | 用石油      |        |                   | 明锦已被布               | UTRINKS              | 2016   |                           |                                       | 船用海羊工程                       | 全日朝寄业学位硕士   | 採申請苦補         |                                       |
| 1       |                  | 既使杰      |        | -                 | HIRENG              | HRME                 | 2016   |                           | *                                     | 截船与海羊工程                      | 全日制专业学校硕士   | 拟中语管接         |                                       |

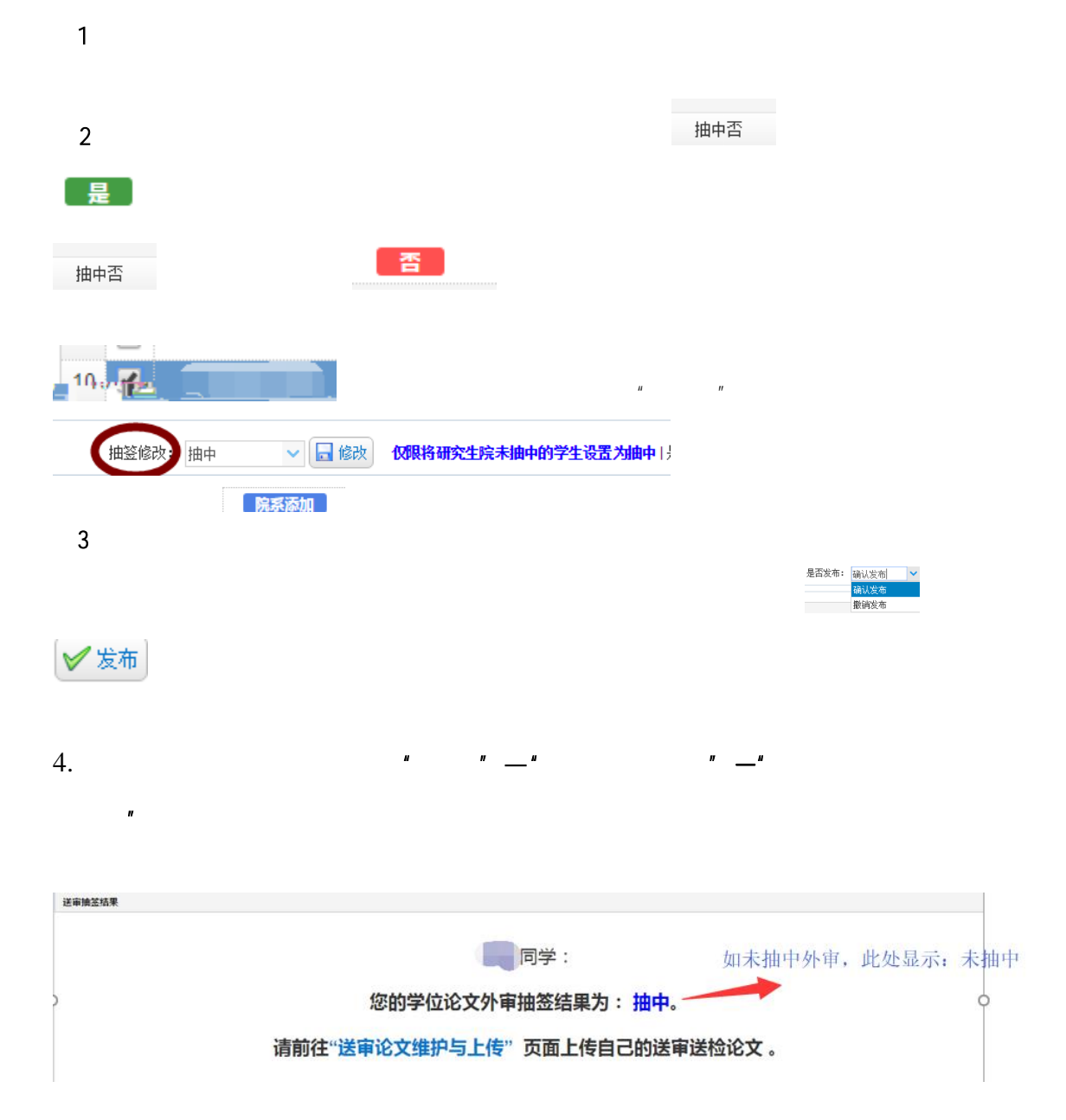

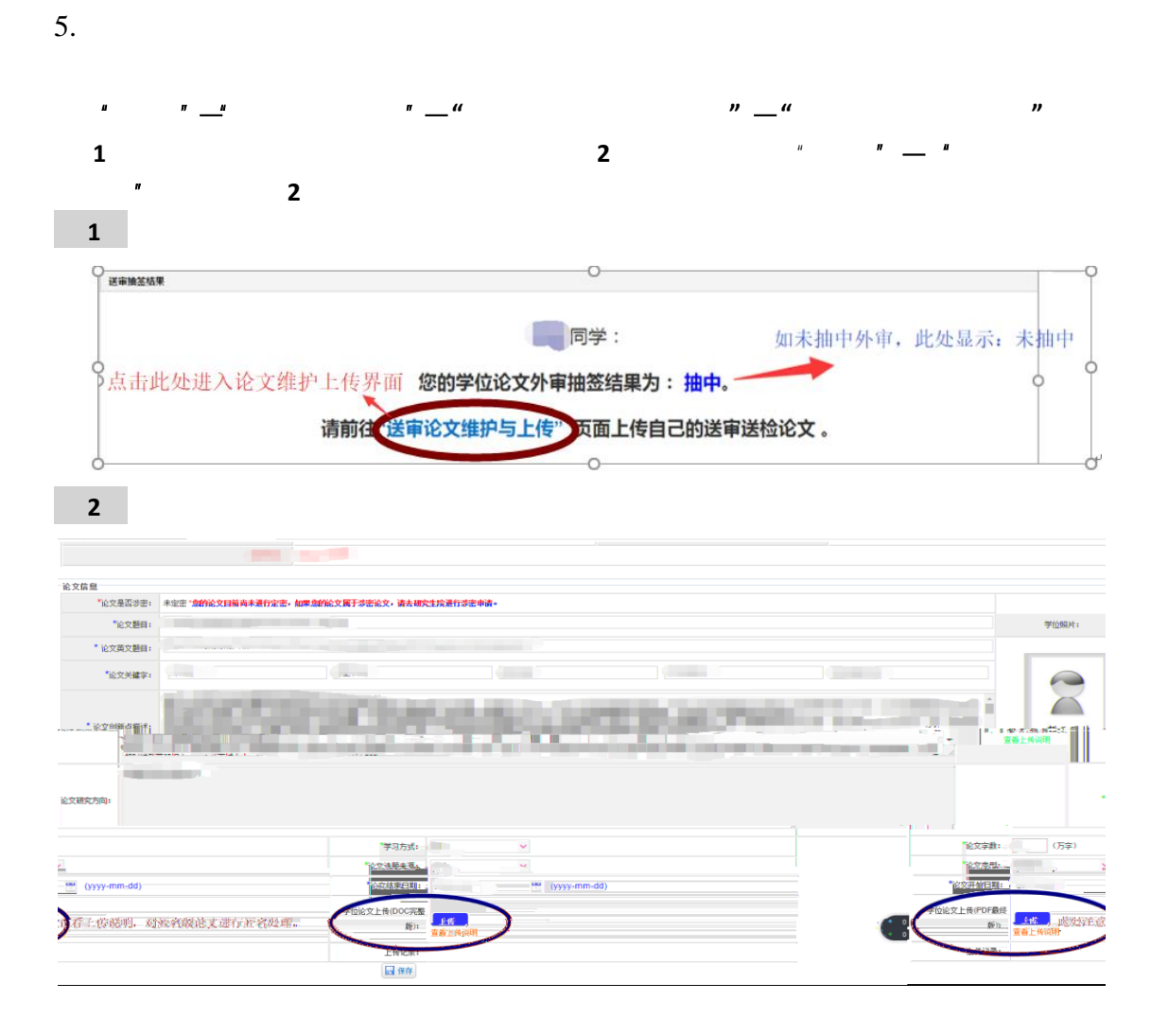

\*

PDF

WORD

☑ 我已阅读并同意论文检测承诺书

♦ 撤销提交

6.

| 查询条件               |                                                                         |   |   |
|--------------------|-------------------------------------------------------------------------|---|---|
|                    | 学生类別: 全部 🗸 年級: 全部 🗸 外审年份: 2018 🗸 🍳 直询                                   |   |   |
| 审核意见               |                                                                         |   |   |
|                    | ■校结果: 同意送检送率 ✓ 🖬 提交审核                                                   |   |   |
|                    |                                                                         |   |   |
|                    | 审核意见:<br>试学生的学术论文不存在学术道德问题,提交检测的学位论文电子板与所申请评例的学位论文一致,同意送检,对检测结果承担相应责任。  | 6 |   |
| 查询结果               | 审核意见:                                                                   | 1 |   |
| 查询结果<br>文·异HExpp   | 审核意见:<br>试学生的学术论文不存在学术道德问题,提交检测的学位论文电子扳与所申请评问的学位论文一致,同意送检,对检测结果承担相应责任。  | 4 |   |
| 查询结果<br>同 异HHExoge |                                                                         |   |   |
|                    | ■検索①: (広学生的学术论文不存在学术道德问题, 提交检测的学位论文电子板与所申请评例的学位论文一致, 同意送检, 对检测结果承担相应责任. |   | 7 |

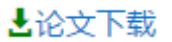

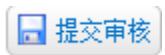

| 查询条件 |       |     |             |             |         |                |               |               |            |       |        |      |      |       |                 |
|------|-------|-----|-------------|-------------|---------|----------------|---------------|---------------|------------|-------|--------|------|------|-------|-----------------|
|      |       |     |             |             | 查询      | 孫件 查询全部 ∨ 学    | 生 类 別 全部      | ✓ 考业 全部       |            | - 章词  | 🚖 打印振表 |      |      |       |                 |
|      |       |     |             |             | 送审      | (共別 全部 🗸       | 文状态查询 导师审核通过  | > 状态 全部       |            | 年級 全部 | ~      |      |      |       |                 |
|      | - Wit | 医意见 |             |             |         |                |               |               |            |       |        |      |      |       |                 |
|      |       |     |             |             |         |                |               | 审核结果: 通过审核    | ~          | ✓ 車核  |        |      |      |       |                 |
|      |       |     |             |             |         | 审核意见: 读书       | 学生已修黄培养方案规定的课 | e程,成绩合格,发表的论文 | ては到了学校的要求。 |       |        |      |      |       |                 |
|      | 查证    | 间结果 |             |             |         |                |               |               |            |       |        |      | 4    |       |                 |
|      | X     | 本页导 | 出Excel 📉 全部 | 导出Excel 🚸 下 | 载送中检测顺调 | 论文 🐨 下载选中盲审频论: | ¢             |               |            |       |        |      |      |       |                 |
| 院系审核 |       |     | 学号          | 姓名          | 送审状态    |                | 研究方向          | 学科            | 专业         | 年級    | - 596  | 坦希状态 | 学位信息 | 学生提交否 | 导师审核            |
| 待审核  | 1     |     | B           |             |         |                |               | ******        |            |       |        |      | 详细信息 | 已提交   | ( <b>6</b> )iit |
|      |       |     |             | 41100       | фW      |                |               |               |            |       |        |      | 详细信息 | 口提交   |                 |

## 😍 下载选中检测版论文 🛛 下载选中盲审版论文

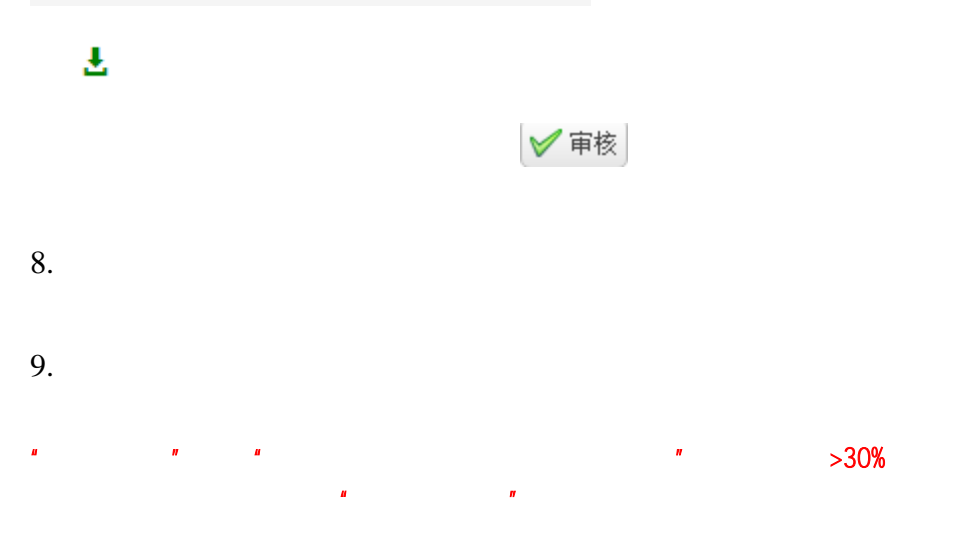

"

"

\_\_\_\_ "

| 〈 学籍信息                | 培养 国际交流 | 学术文化与科技创新 | 学位   |              |      |       |         |      |        |           |              |      |      |
|-----------------------|---------|-----------|------|--------------|------|-------|---------|------|--------|-----------|--------------|------|------|
| 首页 × 学位论文相            | 以度结果查询× |           |      |              |      |       |         |      |        |           |              |      |      |
| 论文检测结果<br>导师意见:       |         |           |      |              |      |       |         |      |        |           |              |      |      |
| 学位论文相似度结别             | 建查询列表   |           |      |              |      |       |         |      |        |           |              |      |      |
| 论文修改                  | 论文题目    | 专业        | 全文结果 | 重合字数         | 去除引用 | 去除本人  | 跨语言检测结果 | 校内互检 | 总字数    | 检测时间      | 审核意见         | 导师意见 | 检测报告 |
| . mar <i>e (</i> 75 - |         |           |      | · 777 - 1825 | Soor | n.000 | (00.)   |      | 105170 | n maaro - | 11 Carataria |      |      |

"

| 申申请         |      | - 5 |
|-------------|------|-----|
| 1.对检测重复内容进行 |      |     |
| 说明(去除本人已发表  |      |     |
| 文献复制比):     |      |     |
|             |      |     |
| 2.与检测论文对比,送 |      |     |
| 审论文修改说明(请详  |      |     |
| 述修改章节及修改说   |      |     |
| 明,如对上传的论文无  |      |     |
| 修改,可写送审论文与  |      |     |
| 检测论文一致,无修   |      |     |
| 改):         |      |     |
|             | □ 保存 |     |

✔ 提交

11.

"

\_\_\_

"

| く 基本信息第<br>の<br>の<br>の<br>の<br>の<br>の<br>の<br>の<br>の<br>の<br>の<br>の<br>の<br>の<br>の<br>の<br>の<br>の<br>の | 註戶 研究生培养       | 课程教学 学生国际 | 家交流 科研学科信息 学位 | 管理                     |                        |                            |
|----------------------------------------------------------------------------------------------------|----------------|-----------|---------------|------------------------|------------------------|----------------------------|
| 首页 × 相似度相                                                                                              | 金测结果查询与处理×     |           |               |                        |                        |                            |
| 查询条件                                                                                                   |                |           | <b>杏</b> 海冬丹• | 本海公立                   |                        |                            |
| 审核结果                                                                                                   |                |           | 呈响床件;         | 모ッ 수있: ]               | ERP (19.249)           |                            |
| ** 15.34 %                                                                                             |                |           |               | 送审情况审核: 同意送审           | ✔ ▼ 审核                 |                            |
| 查询结果                                                                                                   |                |           |               |                        |                        |                            |
| 📩 本页导出Exce                                                                                             | el 🐹 全部导出Excel |           |               |                        |                        | $\cap$                     |
|                                                                                                    | 学号 姓名          | 性别 年級     | 论文题目 专业       | 全文结果 重合字数 去除引用 去除;     | 本人 跨语言检测结果 校内互检 总字数 检测 | 时间  学生申请否 审核意见 检测报告 申请送审情况 |
| 1                                                                                                    |                | X 2010    |               | 0.032 4737 0.027 0.03. | 2 0 1 135473 2018      | F-04-20 差 下數检测报告 EQ        |
|                                                                                                    |                |           |               |                        |                        | -                          |
|                                                                                                    |                |           |               |                        |                        |                            |
|                                                                                                    |                |           |               |                        |                        |                            |
|                                                                                                    |                |           |               |                        | 学生申请否                  |                            |
|                                                                                                    |                |           |               |                        |                        |                            |
|                                                                                                    |                |           |               | и и                    |                        |                            |
|                                                                                                    |                |           |               |                        |                        |                            |
|                                                                                                    | E.             |           |               |                        |                        |                            |
|                                                                                                    |                |           |               |                        |                        |                            |
|                                                                                                    |                |           |               |                        |                        |                            |
|                                                                                                    |                |           |               |                        |                        |                            |
|                                                                                                    |                |           |               | 🖌 审核                   |                        |                            |
|                                                                                                    |                |           |               |                        |                        |                            |
| 首页 × 相似!                                                                                               | 度检测结果查询与处      | ⊞×        |               |                        |                        |                            |
| 查询条件                                                                                                   |                |           |               |                        |                        |                            |
|                                                                                                    |                |           | 查询条件: 查询全部    | ✓ 年級: 全部               | ✓ ○< 査询                |                            |
| 申核结果                                                                                                   |                |           | 送审情况审核        | 同意送审                   | ✔ 审核                   |                            |
| 查询结果                                                                                                   |                |           |               | 同意送审                   |                        |                            |
| 📉 本页导出E                                                                                                | ixcel 🔀 全部导出Eb | cel       |               | 修改后送审<br>复检后送审         |                        |                            |
|                                                                                                    | 学号             | 姓名 性别 年級  | 段 论文题目        | 不同意送审                  | 全文结果 重合字数 去除引用 去除本     | 人 跨语言检测结果 校内互检 总字数 私       |
|                                                                                                    |                |           |               | 返回修改                   |                        |                            |
|                                                                                                    |                |           |               |                        |                        |                            |
|                                                                                                    |                |           |               |                        |                        |                            |
|                                                                                                    |                |           |               |                        |                        |                            |
|                                                                                                    |                |           |               |                        |                        |                            |
|                                                                                                    |                |           |               |                        |                        |                            |
| 1                                                                                                    |                | u         | "             |                        |                        |                            |
| I                                                                                                    |                |           |               |                        |                        | PDF                        |
|                                                                                                    | /              |           |               |                        |                        |                            |
| 2                                                                                                    |                | ш         | "             |                        | II                     |                            |
| ~                                                                                                    |                |           |               |                        | _                      |                            |
|                                                                                                    | "              |           |               |                        | P                      | ׳טר /                      |
| 3                                                                                                    |                | и         | "             |                        | Ш                      |                            |
|                                                                                                    | "              |           |               |                        |                        |                            |
|                                                                                                    |                |           |               |                        |                        |                            |
|                                                                                                    |                |           |               | 30%                    |                        | PDF                        |
|                                                                                                    | /              |           |               | 15%                    | 30%                    |                            |
|                                                                                                    | ,              | "         |               | 1070                   | 00/0                   |                            |
|                                                                                                    | "              | 11        |               |                        |                        |                            |
| 4                                                                                                    |                | и         | "             |                        |                        |                            |

5 " "

" \_\_\_\_ " " " " " " " " " " "

12.

*u n \_\_\_\_ u n* 

| <   | 学籍信息                       | 培养             | 国际交流    | 学术文化与科技创新                             | 学位         |                                                  |         |                      |                   |                                          |        |         |        |            |                                                                                                    |
|-----|----------------------------|----------------|---------|---------------------------------------|------------|--------------------------------------------------|---------|----------------------|-------------------|------------------------------------------|--------|---------|--------|------------|----------------------------------------------------------------------------------------------------|
| 颜   | ×学位论文相                     | 间度结果查          | 间 ×     |                                       |            |                                                  |         |                      |                   |                                          |        |         |        |            |                                                                                                    |
| ÌĽ. | 文 <b>检测</b> 结果<br>导师意见:返回修 | <del>败</del>   |         |                                       |            |                                                  |         |                      |                   |                                          |        |         |        |            |                                                                                                    |
| 学   | 位论文相似度结                    | 果查询列表          |         |                                       |            |                                                  |         |                      |                   |                                          |        |         |        |            |                                                                                                    |
|     | A she be at a set          |                | N. + PT | 1                                     | <u>A</u> A |                                                  | Lighter | 1.00-4-1.            | nt Edulution      | (1 - 1 - 1 - 1 - 1 - 1 - 1 - 1 - 1 - 1 - | A 12.1 | A STATE |        | New Y      | and the second second second second second second second second second second second second second second second |
|     | 天栽校潮机                      | <del>1</del> # | N1      | ······· ····························· |            | ●研約会告工程<br>● ● ● ● ● ● ● ● ● ● ● ● ● ● ● ● ● ● ● | 0.020   | 1707<br>15 1 1 1 1 1 | 0.0 <sup>07</sup> | oj U                                     |        | . 4     | 105/70 | 2010 04 20 | Kinikah R                                                                                                    |
|     |                            |                |         |                                       |            |                                                  | J       |                      |                   |                                          |        |         |        |            |                                                                                                    |

|    | ш        | " _     |      | - "   |       |             |               |       | "      |     |        |        |    |               |     |              |             |                |        |     |
|----|----------|---------|------|-------|-------|-------------|---------------|-------|--------|-----|--------|--------|----|---------------|-----|--------------|-------------|----------------|--------|-----|
| 合管 | 理信息系统    |         |      |       |       |             |               |       |        |     |        |        |    |               |     |              |             |                |        |     |
|    | 博导招生计划   | 导师遴     | 选    | 教学管理  | 墙     | 养<br>·      | 课程建设          | 学籍与奖助 | 国际交    |     | 科研/学   |        |    |               |     |              |             |                |        |     |
| 首页 | 相似度检测结果  | 查询×     |      |       |       |             |               |       |        |     |        |        |    |               |     |              |             |                |        |     |
| 查道 | 条件       |         |      |       | ŧ     | 御方式: 打      | 6条件查询         | ▶ 学生  | 类别: 全部 |     |        | ✔ 专业:  | 全部 |               |     | ✔ 年级:        | 全部          | ▼ 0、查询         |        |     |
| 查询 | 网络果      |         |      |       |       |             |               |       |        |     |        |        |    |               |     |              |             |                |        |     |
|    | <b>1</b> | 30.0 Kg |      | X:*:  |       |             |               |       |        |     |        |        |    |               |     |              |             |                |        |     |
| ۳. |          | 20      | 1.12 | 4.5 · | 11.01 | ende in the | مىلىرى،       |       | 1.44   |     | in the | 1000   |    | Y Groups I by | 100 | antean", are | - 19 A 19   | and the second | 14440  | ) í |
|    |          |         | 男    | 2016  |       | -           |               |       |        |     |        | 0.03   | 0  |               |     |              | 2018-04-26  | 同意送审           | 载检测报告  |     |
|    |          |         | 女    | 2016  |       | -           | -             |       |        |     |        | 0.043  | 0  |               |     |              | 2018-04-26  | 修改后送审          | 了就检测报告 |     |
|    |          |         | 女    | 2016  | -     |             |               |       | (      |     |        | 0.018  | 0  |               |     |              | 2018-04-26  | 修改后送审          | 下既检测报告 |     |
|    |          |         | 女    | 2016  |       |             |               |       |        |     |        | 0.023  | 0  |               |     |              | 2018-04-26  | 修改后送审          | 下成检测报告 |     |
|    |          |         | 男    | 2016  |       |             |               |       |        |     |        | 0.024  | 0  |               |     |              | 2018-04-26  | 修改后送审          | T載检測报告 |     |
|    |          |         | 女    | 2016  |       |             |               | 1000  |        |     |        | 0.063  | 0  |               |     |              | 2018-04-26  | 修改后送审          | 載检測报告  |     |
| 0  |          |         | 女    | 2016  | 1.00  |             | in the second |       |        |     |        | 0.099  | 1  |               |     |              | 2018-04-26  | 同意送审           | 下载检测报告 |     |
|    |          |         | 太    | .2016 | 100   |             |               |       |        | 100 |        | .0.866 | 10 |               |     | 100          | .2018-04-26 |                | 下載检測报告 |     |
|    |          |         |      |       |       | 0           | く重め           |       |        |     |        |        |    |               |     |              |             |                |        |     |

14.

15.

16.

|                      | Ш                   | _        |           | _          |                    |             | _                                        |              |               |          | "                       |                       |        |             |
|----------------------|---------------------|----------|-----------|------------|--------------------|-------------|------------------------------------------|--------------|---------------|----------|-------------------------|-----------------------|--------|-------------|
| < 18 <sup>1</sup>    | 导招生计划               | 导师遴选     | 教学管理 培养   | 课程建设       | 学籍与奖助              | 国际交流        | 科研/学科                                    | 学位           | 办公            |          |                         |                       |        |             |
| 首页×                  | 学生论文送审选择×           |          |           |            |                    |             |                                          |              |               |          |                         |                       |        |             |
| 学生送审选                | 封举                  |          |           |            |                    |             |                                          |              |               |          |                         |                       |        |             |
| 未送审判<br>查询条件<br>查询筛选 | 学生操作与查询 日<br>#<br>: | 送审学生修改与查 | 新闻        |            |                    |             |                                          |              |               |          |                         |                       |        |             |
| 学生送词<br>批量深口         | 审选择 学生复审选<br>F      | 擇        | 按条件查询     | ✓ 学生炭      | 剧: 全部              | ✓ 专业:       | 全部<br>~ <i>送庫</i> 申                      | 160. Janes   | ✓ 年级: 全部      | ✓ 导师意见:  | 全部                      | V Q #                 |        |             |
| 查询结果                 | į.                  |          |           |            |                    |             |                                          |              |               |          |                         |                       |        |             |
| <b>X</b> 本页          | 导出Excel 🔀 全部        | 导出Excel  |           |            |                    |             |                                          |              |               |          |                         |                       |        |             |
| Server 1             |                     | 517779   | - *** *** | RES AND IN | 10 T. M. 18 35 192 | 12 BUIAK BU | () () () () () () () () () () () () () ( | and a series | Runk "90 MREE | 24.30.31 | The state of the second | - Harman State Office | and It | See CID-min |
|                      |                     |          |           | 11         |                    |             | e                                        |              | - SAGEBACK    | 2018/5/  | 6                       | 20:06:18              |        |             |
|                      |                     | -        | 全日制学术型硕士  | 12         |                    | 2018        |                                          | 内审           | 握交论文          | 是        | 是                       | 9:15:42               |        |             |
|                      |                     |          | 全日制学术型硕士  | 13         |                    | 2016        |                                          | 内审           | 提交论文          | 是        | 是                       | 2018/5/7 19:25:05     |        |             |
|                      |                     |          | 全日制学术型硕士  | 14         |                    | 2016        | 1.000                                    | 内审           | 提交论文          | 是        | 是                       | 2018/5/7<br>15:39:08  |        |             |
|                      |                     | 4        | 全日相對地型硬十  | df         |                    | 12010       |                                          | - अक्र       | 想吃这次          | <b>.</b> |                         | 2018/5/8<br>8:28:0-   |        |             |
|                      |                     |          | 全日制学术型硕士  | 16         |                    | 2016        |                                          | 内审           | 提交论文          | 是        | 뫂                       | 2018/5/7<br>15:23:42  |        |             |
|                      |                     |          | 全日制学术型硕士  | 17         |                    | 2016        |                                          | 内审           | 提交论文          | 是        | 是                       | 2018/5/7<br>8:59:46   |        |             |
| 國政后送审                |                     |          | 全日制学术型硕士  | 18         |                    | 2016        |                                          | 内审           | 提交论文          |          | 是                       | 2018/5/11<br>20:02:52 |        | 5           |
| -                    |                     |          | 全日制学术型硕士  | 19         |                    | 2016        |                                          | 内审           | 提交论文          | 2        | 是                       | 2018/5/8<br>9:48:31   |        |             |
|                      |                     |          | 全日制学术型硕士  | 20         |                    | 2016        |                                          | 内审           | 提交论文          | 是        | 是                       | 2018/5/6<br>20:38:36  |        |             |

|                                        |          |                                                  |         |          | 导师送审                  | 意见       |          | ш         | "                     | u      |             |
|----------------------------------------|----------|--------------------------------------------------|---------|----------|-----------------------|----------|----------|-----------|-----------------------|--------|-------------|
| <i>11 11</i>                           |          | 11                                               | 4<br>1  | ₽生提      | 交                     |          | 是        |           |                       |        |             |
|                                        |          | 送审类型: 内                                          | 审       | ~        | 送审年份:                 | 2018     | ~        |           | ✓ 确定                  | 送审     |             |
| 送审状态                                   | II       | "                                                | Ш       |          |                       | "        |          |           |                       |        |             |
| н                                      | "        |                                                  | "       |          | _                     |          | _        |           |                       | _      |             |
|                                        | "        |                                                  |         |          |                       | 8        | / 确定送    | 审         |                       |        |             |
| く 博号招生计划 号1<br>目页× 学生论文法审选择×<br>学生送审选择 |          | 去 审 《 小 市 新 田田 山 山 山 山 山 山 山 山 山 山 山 山 山 山 山 山 山 | 学籍与奖助   | 国际       | ₩<br>芝流 科研/学          | 科学位      | 办公       |           | "                     |        |             |
| 作与查询 已送审学生修改与查询                        |          |                                                  |         |          |                       |          |          |           |                       |        | 未送审学生损 查询条件 |
| 查询端边研院外审名单                             | 走: 按条件查询 | ✓ 学生类别: 全部                                       | ✓ 专业:   | 全部       |                       | ▶ 年級: 全部 | ✓ 送审类型:  | 内审 💙      | 送审年份: 2018            | ▼ 🔍 童词 | 学院送审名单      |
|                                        |          | 送                                                | 审类型: 内审 | ∨ 送罪     | 年份: 2018              | ✓ 修改送前   | 創 🎇 取消送审 |           |                       |        | Ht.         |
| 127 本市島出Excel 25 全部島出Exc               | cel      |                                                  |         |          |                       |          |          |           |                       |        | 查询结果        |
|                                        | 始 年级     | 法军年份, 格劳秋志                                       | 法审状态    | 見否复定     | 伦交易否上传                | - 伦交上传码期 | 送车流水局 送  | 再份数・ 私会份数 | · 导航性名                | 专业方向   |             |
|                                        |          | 2010                                             |         |          | 18-11-1               | 2018/5/4 | 0122     | -         |                       |        |             |
|                                        | 2018     | 院系同意送审                                           |         | 是        | 2018/5/11<br>20:02:52 | 3720     |          |           | and the second second | 2 [    |             |
| a la companya di                       | 2018     | 院系同意送审                                           |         | <b>是</b> | 2018/5/4<br>17:09:06  | 3558     |          |           | and second second     | 3 [    |             |
|                                        | 2940:5   | 1255623                                          |         | 37       | 2018/5/4              | 0566-    |          | -         | and the second second |        | 1_ 1        |
|                                        | 224015   |                                                  |         | "        | 2018/5/7<br>Zhāga 2   |          |          |           |                       | 50     | 1           |
|                                        | 2018     | 院系同意送审                                           | -       | 是        | 2018/5/4<br>14:13:56  | 3555     |          | -         | 100000                | 6      |             |

17.

|      | II                | " -      | <i>"</i>               |        | "         |         | II   |                       |                                                 | "         |            |                           |        |
|------|-------------------|----------|------------------------|--------|-----------|---------|------|-----------------------|-------------------------------------------------|-----------|------------|---------------------------|--------|
| 首页 × | 论文送审              | 「记录生成 ×  |                        |        |           |         |      |                       |                                                 |           |            |                           |        |
| 论文送审 | 记录生成              |          |                        |        |           |         |      |                       |                                                 |           |            |                           |        |
| 查询条  | <b>件</b><br>查询方式: | 按条件查询    | ■ <mark>∨</mark> 学生类别: | 全部     | ✓ ∉亚:     | 全部      |      | ~                     | · 年级: 全部                                        | ✔ 送审类型    | : 内审 🗸     | / 送审年份: 2018              | ✔ 🔍 査询 |
| 批重操  | ſŧ                |          |                        |        | 2018年第1次说 | ;文送审(碳壬 | )    | <ul> <li>₩</li> </ul> | n si san si si si si si si si si si si si si si |           | <u></u> jv | <b>-</b> ±REFICE <b>×</b> |        |
|      | 送审学生              | 主列表      |                        |        |           |         |      |                       |                                                 |           |            |                           | -      |
|      | 📉 本页              | [导出Excel | 🔀 全部导出Exce             |        |           |         |      |                       |                                                 |           |            |                           |        |
|      |                   | 学号       | 姓名 年級                  | § 送审年份 | 培养状态 内外軍  | 〒 是否复审  | 是否复议 | 送审状态                  | 论文是否上送                                          | 审流水号 送审份的 | 剩余份素导师     | 姓名 专业方向                   | 培养方式   |
|      |                   |          |                        |        |           |         |      |                       |                                                 |           |            |                           |        |
|      |                   |          |                        |        |           |         |      |                       |                                                 |           |            |                           |        |
|      |                   |          |                        |        |           |         |      |                       |                                                 |           |            |                           |        |
|      |                   |          |                        |        |           |         |      |                       |                                                 |           |            |                           |        |
|      |                   |          |                        |        |           |         |      |                       |                                                 |           |            |                           |        |
| 记录   | 14 4              | 第1       | 共1页 ▶ ▶                | ٥      |           |         |      |                       |                                                 |           |            |                           | 显示0到0  |
|      | 学生送词              | 审记录      |                        |        |           |         |      |                       |                                                 |           |            |                           |        |

送审份数:

|           | 2 | 送审批次:   |    |
|-----------|---|---------|----|
| 🔲 自定义送审密码 |   |         |    |
|           |   | 🖌 生成送审计 | 记录 |

18.

| 1                                     | "            |                                                                             |                                                                                                   |                                                                                                    |                                                                                                    |                                                                               |                     |              |                                                                      |                     |
|---------------------------------------|--------------|-----------------------------------------------------------------------------|---------------------------------------------------------------------------------------------------|----------------------------------------------------------------------------------------------------|----------------------------------------------------------------------------------------------------|-------------------------------------------------------------------------------|---------------------|--------------|----------------------------------------------------------------------|---------------------|
| 内审论文分配×                               |              |                                                                             |                                                                                                   |                                                                                                    |                                                                                                    |                                                                               |                     |              |                                                                      |                     |
| 2 4 BP                                |              |                                                                             | 21                                                                                                | 2 2                                                                                                    | 2 21                                                                                                 | 11 E                                                                          | 71 P                |              |                                                                      |                     |
| c) m.                                 |              |                                                                             |                                                                                                   |                                                                                                    |                                                                                                    |                                                                               |                     |              |                                                                      |                     |
| 記 快速分配                                |              |                                                                             |                                                                                                   |                                                                                                    |                                                                                                    |                                                                               |                     |              |                                                                      |                     |
| Inconstruction I                      |              |                                                                             |                                                                                                   |                                                                                                    |                                                                                                    |                                                                               |                     |              |                                                                      |                     |
| 条件                                    |              |                                                                             |                                                                                                   |                                                                                                    |                                                                                                    |                                                                               |                     |              |                                                                      |                     |
|                                       |              |                                                                             |                                                                                                   | 学生类型: 全部                                                                                                    | ✓ □ 只直询未                                                                                             | 分配 直直                                                                         |                     |              |                                                                      |                     |
| 论文列表                                  |              |                                                                             |                                                                                                   |                                                                                                    |                                                                                                    |                                                                               |                     |              |                                                                      |                     |
| +TRUCAS MARTIN                        | Frank        |                                                                             |                                                                                                   |                                                                                                    |                                                                                                    |                                                                               |                     |              |                                                                      |                     |
| · · · · · · · · · · · · · · · · · · · | Excel        |                                                                             |                                                                                                   |                                                                                                    |                                                                                                    |                                                                               |                     |              |                                                                      |                     |
| 수시(부대)(지원 전) 포함·부대<br>후량              | encen<br>姓名  | 论文编号                                                                        | 论文评阅密码                                                                                            | 论文题目                                                                                                    | 论文类型                                                                                                 | 新華专业                                                                          | 专家代码                | 专家姓名         | 外审年份                                                                 | 分配操作                |
| 주에 주려다니는 <u>또</u> 프라구리<br>구락          | 126          | 论文编号<br>387                                                                 | 论文评词密码<br>ylptdt                                                                                  | 论文 <b>期目</b><br>全领域泛用性人型机动兵器                                                                                    | 论文类型<br>全日制学术型硕士                                                                                     | 所羅专业<br>工商管理                                                                  | 专家代码                | 9911S        | 外軍年份<br>2017                                                         | 988<br>•            |
| 29<br>29                              | 158          | 论文编号<br>387<br>392                                                          | 论文环周密码<br>yiptdt<br>qqazdx                                                                        | 论文题目<br>全领域泛用性人型机动兵器<br>全领域泛用性人型机动兵器                                                                            | 论文类型<br>全日制学术型硕士<br>全日制学术型硕士                                                                         | 所軍专业<br>工商管理<br>工商管理                                                          | 专家代码                | *\$112       | 外审年份<br>2017<br>2017                                                 | 9855r               |
| 29<br>29                              | 128          | 论文编号<br>387<br>392<br>539                                                   | 论文评阅密码<br>yiptdt<br>qqazdx<br>xjebvy                                                              | 论文题目<br>全领域泛用性人型机动兵器<br>全领域泛用性人型机动兵器<br>全领域泛用性人型机动兵器                                                            | <ul> <li>· 治文典型</li> <li>全日制学术型研士</li> <li>全日制学术型研士</li> <li>全日制学术型研士</li> </ul>                     | 所羅专业<br>工商管理<br>工商管理<br>工商管理                                                  | 专家代码                | and a        | 外豪年份<br>2017<br>2017<br>2017                                         | 98551<br>• ¥<br>• ¥ |
| 79<br>79                              | Eccel<br>EES | 18文编号<br>387<br>392<br>539<br>542                                           | 论文评词密码<br>yiptdt<br>qqazdx<br>xjebvy<br>hszmuh                                                    | 论文框目<br>全领域之用性人型机动兵器<br>全领域之用性人型机动兵器<br>全领域之用性人型机动兵器<br>全领域之用性人型机动兵器                                            | <ul> <li>论文类型</li> <li>金日制学术型研士</li> <li>金日制学术型研士</li> <li>金日制学术型研士</li> <li>金日制学术型研士</li> </ul>     | 所羅专业<br>工同答理<br>工同答理<br>工同答理<br>工同答理                                          | <del>\$</del> \$1(5 | *FILE        | 外軍年份<br>2017<br>2017<br>2017<br>2017<br>2017                         | 988<br>* *          |
| 29<br>29                              | 128          | 総文編号<br>387<br>392<br>539<br>542<br>540                                     | お文字・明朝前時<br>yiptdt<br>qqazdx<br>xjebvy<br>hszmuh<br>xjebvy                                        | 论文载目<br>全领域泛用性人型机动兵器<br>全领域泛用性人型机动兵器<br>全领域泛用性人型机动兵器<br>全领域泛用性人型机动兵器<br>全领域泛用性人型机动兵器                            |                                                                                                    | 所華专业<br>工政管理<br>工政管理<br>工政管理<br>工政管理<br>工政管理                                  | <del>\$</del> \$1(6 | 97166        | 外軍年份<br>2017<br>2017<br>2017<br>2017<br>2017<br>2017                 | 9828r               |
| 209-000 N 259-00                      | NES.         | 18文編号<br>387<br>392<br>539<br>542<br>540<br>543                             | 総文:洋崎密码<br>yiptdt<br>qqazdx<br>xjebvy<br>hszmuh<br>xjebvy<br>sflgxz                               | 论文型目<br>全切成泛相性人型的功许器<br>全切成泛相性人型的功许器<br>全切成泛相性人型的功许器<br>全切成泛相性人型的功许器<br>全切成泛相性人型的功许器                            |                                                                                                    | 所運专业<br>工商管理<br>工商管理<br>工商管理<br>工商管理<br>工商管理<br>工商管理                          | ***CA               | 97166        | 外軍年份<br>2017<br>2017<br>2017<br>2017<br>2017<br>2017<br>2017         | 91858/              |
| 24<br>25                              | 128          | 10文編号<br>387<br>392<br>539<br>542<br>540<br>543<br>531                      | 始文:中间電詞<br>yiptet<br>qqazdx<br>xjebvy<br>hszmuh<br>xjebvy<br>st@yz<br>S2tgt5                      | 総文型目<br>全市地运用也人型的运用器<br>全市地运用也人型的运用器<br>全市地运用也人型的运用器<br>全市地运用也人型的运用器<br>全市地运用也人型的运用器<br>全市地运用也人型的运用器            | 治交共型<br>金日年学术型研士<br>金日年学术型研士<br>金日年学术型研士<br>金日年学术型研士<br>金日年学术型研士<br>金日年学术型研士<br>金日年学术型研士             | 所運专业<br>工程管理<br>工程管理<br>工程管理<br>工程管理<br>工程管理<br>工程管理<br>通知知道是统统               | \$\$KB              | and a second | 外事年份<br>2017<br>2017<br>2017<br>2017<br>2017<br>2017<br>2017<br>2017 | 912121              |
| 40.940EX61 № 18990<br>25              | 128          | 12文編号<br>387<br>392<br>539<br>542<br>540<br>543<br>543<br>531<br>532        | 始文:中间電詞<br>yiptet<br>qqazdx<br>xjebvy<br>hszmuh<br>xjebvy<br>słącz<br>32gt5<br>dq2wpm             | 総文型目<br>全部地之用他人型的均用器<br>全部地之用他人型的均用器<br>全部地之用他人型的均用器<br>全部地之用他人型的均用器<br>全部地之用他人型的均用器<br>分<br>分                  | 论文英型<br>金田等学术型很计<br>金田等学术型很计<br>金田等学术型很计<br>金田等学术型很计<br>金田等学术型很计<br>金田等学术型很计<br>金田等学术型很计<br>金田等学术型很计 | 所運专业<br>工政管理<br>工政管理<br>工政管理<br>工政管理<br>工政管理<br>工政管理<br>遗嘱与信誉系统<br>遗嘱与信誉系统    | \$5115              | THE CONTRACT | 外事年份<br>2017<br>2017<br>2017<br>2017<br>2017<br>2017<br>2017<br>2017 | 97825847            |
| 40,400,001 № 18940<br>245             | 128          | 12文編号<br>387<br>392<br>539<br>542<br>540<br>543<br>543<br>531<br>532<br>533 | 設立:干細変码<br>yiptat<br>qqazdx<br>xjebvy<br>hszmuh<br>xjebvy<br>stfgcz<br>32tgt6<br>dq2wpm<br>32tgt6 | 総文型目<br>金町地に近相と人型1000円線<br>金町地に近地と人型1000円線<br>金町地に近地と人型100円線<br>金町地に近地と人型100円線<br>金町地に近地と人型100円線<br>分<br>分<br>分 | 27#2<br>±199#4882<br>±199#4882<br>±199#4882<br>±199#4882<br>±199#4882<br>±199#±<br>±199#±<br>±199#±  | 标准专业<br>工作管理<br>工作管理<br>工作管理<br>工作管理<br>工作管理<br>建筑和规模系统<br>通信和规模系统<br>通信和规模系统 | 95KA                | *FUE         | 外事年份<br>2017<br>2017<br>2017<br>2017<br>2017<br>2017<br>2017<br>2017 | 98284               |

| 🔍 查询 | 1 |    |
|------|---|----|
| 🔍 查询 | 0 | )  |
|      |   | 查询 |

4

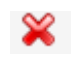

| 查询条 | 件———       |           | 查  | 间条件: 查询会 | 部 🗸 🤤  |             |      |      |
|-----|------------|-----------|----|----------|--------|-------------|------|------|
| 太 🔊 | 页导出Excel 🔀 | 全部导出Excel |    |          |        |             |      |      |
|     | 专家代码       | 专家姓名      | 性别 | 职称       | 已分配论文数 | 所属学院        | 研究方向 | 分配操作 |
| 1   |            |           | 女  | 副教授      | 0      | 自动化学院       |      |      |
| 2   | .(         | 5         | 男  | 教授       | 0      | 材料科学与化学工程学院 |      |      |
| 3   |            |           | 男  | 讲师       | 0      | 船舶工程学院      |      | -    |
| 1   |            | 3         | 男  | 讲师       | 0      | 船舶工程学院      |      |      |
| 5   |            |           | 男  | 教授       | 0      | 船舶工程学院      |      |      |
| 3   |            |           | 男  | 教授       | 0      | 船舶工程学院      |      |      |
| 7   |            |           | 男  | 教授       | 0      | 船舶工程学院      |      |      |
| 3   |            |           | 男  | 教授       | 0      | 船舶工程学院      |      |      |
| )   |            |           | 男  | 教授       | 0      | 船舶工程学院      |      |      |
| 0   |            |           | 男  | 教授       | 0      | 船舶工程学院      |      |      |

и и и

"

×

| 博导招生                                                                                                    | 主计划                                                                                                    | 导师遴选                                                                                                    | 教学管理                                                                                                    | 培养                                                                                                    | 课程建设                                                                                                    | 学籍与奖助                                                                                                    | 国际交流       | 科研/学科       |        | 办公                                                                     |                                                                                                    |           |        |              |          |     |
|----------------------------------------------------------------------------------------------------|----------------------------------------------------------------------------------------------------|----------------------------------------------------------------------------------------------------|----------------------------------------------------------------------------------------------------|----------------------------------------------------------------------------------------------------|----------------------------------------------------------------------------------------------------|----------------------------------------------------------------------------------------------------|------------|-------------|--------|------------------------------------------------------------------------|----------------------------------------------------------------------------------------------------|-----------|--------|--------------|----------|-----|
| 内前                                                                                                    | 8文分配 ×                                                                                                    |                                                                                                    |                                                                                                    |                                                                                                    |                                                                                                    |                                                                                                    |            |             |        |                                                                        |                                                                                                    |           |        |              |          |     |
| F                                                                                                    | 内审论文分配                                                                                                    | 2                                                                                                    |                                                                                                    |                                                                                                    |                                                                                                    |                                                                                                    |            |             |        |                                                                        |                                                                                                    |           |        |              |          |     |
| -                                                                                                    | 逐一分配                                                                                                    | 快速分配                                                                                                    |                                                                                                    |                                                                                                    |                                                                                                    |                                                                                                    |            |             |        |                                                                        |                                                                                                    |           |        |              |          |     |
| -                                                                                                    |                                                                                                    |                                                                                                    |                                                                                                    |                                                                                                    |                                                                                                    |                                                                                                    |            |             |        |                                                                        |                                                                                                    |           |        |              |          |     |
|                                                                                                    | 查询茶件                                                                                                    |                                                                                                    |                                                                                                    |                                                                                                    |                                                                                                    |                                                                                                    | 34         | 出刑· 全日創堂术   | 刑 福十   | ~                                                                      |                                                                                                    | 春海        |        |              |          |     |
|                                                                                                    | *****                                                                                                    |                                                                                                    |                                                                                                    |                                                                                                    |                                                                                                    |                                                                                                    | 71         | XE. 11007-0 | -2012  |                                                                        | CVERNAR [                                                                                                    | 24        |        |              |          |     |
|                                                                                                    | 待軍论又9                                                                                                    | 川衣                                                                                                    |                                                                                                    |                                                                                                    |                                                                                                    |                                                                                                    |            |             |        |                                                                        |                                                                                                    |           |        |              |          |     |
|                                                                                                    | 料 本页目                                                                                                    | )出Excel 🕅 😫                                                                                                    | 全部导出Excel                                                                                                    |                                                                                                    |                                                                                                    |                                                                                                    |            |             |        |                                                                        |                                                                                                    |           | -      |              |          |     |
| _                                                                                                    | 24                                                                                                    |                                                                                                    | 16 <del>8</del>                                                                                                    | RV#H                                                                                                    | KANKE!                                                                                                    |                                                                                                    | 18X301_    |             | SAXES. |                                                                        |                                                                                                    |           | TEL    | News 7       | · 4606%_ |     |
| 1                                                                                                    | S3160900                                                                                                    | 169                                                                                                    | 汪秀洁                                                                                                    | 571                                                                                                    | ckbjik                                                                                                    |                                                                                                    | 管理科学与工程    |             | 全日制学术  | 额士                                                                     | 管理科学与工程                                                                                                    |           | 30     | 测试1          | 2018     |     |
| 2                                                                                                    | S3160900                                                                                                    | 169                                                                                                    | 汪秀洁                                                                                                    | 572                                                                                                    | ckbjik                                                                                                    |                                                                                                    | 管理科学与工程    |             | 全日制学术  | 硕士                                                                     | 管理科学与工程                                                                                                    |           |        |              | 2018     | و چ |
| Ш                                                                                                    |                                                                                                    |                                                                                                    | II                                                                                                    |                                                                                                    |                                                                                                    |                                                                                                    |            |             |        |                                                                        |                                                                                                    |           |        |              |          |     |
| <i>II</i>                                                                                                    | 内面设立计                                                                                                    |                                                                                                    | "                                                                                                    |                                                                                                    |                                                                                                    |                                                                                                    |            |             |        |                                                                        |                                                                                                    |           |        |              |          |     |
| 11<br>普页 ×<br>内审论文:                                                                                                    | 内审论文分<br>分配                                                                                                    | £2×                                                                                                    | "                                                                                                    |                                                                                                    |                                                                                                    |                                                                                                    |            |             |        |                                                                        |                                                                                                    |           |        |              |          |     |
| //<br>首页 ×<br>内审论文:<br>逐一分配                                                                                                    | 内审论文分<br><b>分配</b><br>2 快速分析                                                                                                    | £ × ]2                                                                                                    | <i>II</i>                                                                                                    |                                                                                                    |                                                                                                    |                                                                                                    |            |             |        |                                                                        |                                                                                                    |           |        |              |          |     |
| 11<br>首页 ×<br>内車论文:<br>逐一分配<br>査由条                                                                                                    | 内审论文分<br>分配<br>2 快速分析                                                                                                    | £ ×]                                                                                                    | n<br>                                                                                                    |                                                                                                    |                                                                                                    |                                                                                                    |            |             |        | 陶条件                                                                    |                                                                                                    |           |        |              |          |     |
| //<br>首页 ×<br>内审论文<br>逐一分配<br>登 <del>助祭(</del><br>学生失気                                                                                                    | 内率论文分<br>分配<br>2 快速分析<br>件<br>型: 全部                                                                                                    | 82 × ]                                                                                                    | <i>11</i><br>                                                                                                    | 1949 <b>3</b>                                                                                                    |                                                                                                    |                                                                                                    |            |             |        | <b>均条件</b><br>梁祭件: [按研                                                 | 1525月 🎺 研究方向:                                                                                                    |           |        |              |          |     |
| )<br>)<br>)<br>)<br>)<br>)<br>)<br>)<br>)<br>)<br>)<br>)<br>)                                                                                                    | 内审论文分<br><b>分配</b><br>2 快速分析<br>#<br>型: 全部<br>表                                                                                                    | 82 × ]<br>2                                                                                                    | и<br>                                                                                                    | 18+92 Q 1                                                                                                    |                                                                                                    |                                                                                                    |            |             | 1      | <mark>陶祭件</mark><br>周祭件: [授研<br>家列表                                    | 1525 V #525 M =                                                                                                    |           | 10. DO |              |          |     |
| #<br>国页 ×<br>内寧论文<br>逐一分配<br>空生分配<br>学生分記<br>学生分記<br>学生分記<br>学生分記<br>二<br>学生分記                                                                                                    | 内率论文分<br>分配<br>6 快速分数<br>#<br>型: 全部<br>表<br>双导出Excel                                                                                                    | 원 × ]<br>2                                                                                                    | //<br>· · · · · · · · · · · · · · · · · · ·                                                                                                     | 1988 <b>Q. 1</b>                                                                                                    |                                                                                                    |                                                                                                    |            |             | 1      | <b>加条件</b><br>向条件: 他母<br>家列表<br>図 本页导出EX                               | i525向 ジ 前兄方向:<br>(1) 万文 (1) 元文(1) 元<br>(1) 元 文字中252cel                                                                                                    |           |        |              |          |     |
| //<br>前面×<br>内審论文<br>逐一分配                                                                                                    | 内事论文分<br>分配<br>8 快速分析<br>件<br>型:全部<br>表<br>《导出Excel                                                                                                    | الله × ]<br>۲<br>۲ (۲۰۰۵) ۲ (۲۰۰۵) ۲ (۲۰۰۵) ۲ (۲۰۰۵)                                                                                                    | //<br>✓ () 23<br>()<br>()<br>()<br>()<br>()<br>()<br>()<br>()<br>()<br>()<br>()<br>()<br>()                                                                                                    | 1月末分配<br>1月末分配<br>1月11日<br>1月11日<br>1 | 10<br>10<br>10<br>10<br>10<br>10<br>10<br>10<br>10<br>10<br>10<br>10<br>10<br>1                                                                                                    |                                                                                                    | Marco Rice |             |        | <b>陶奈件</b><br>向祭件: [秋日<br>家列表<br>雲 本页号出E4<br>2                         | 55.5위 및 라55月:<br>[1] 전 2 <b>51号</b> 25xel<br>방문 <sub>국 2</sub> ( 국민준 <sub>대</sub> )                                                                                                    | ROBINZE   |        | 10 PT        | - Norman |     |
| #<br>首页 ×<br>内容论文<br>透一分配<br>登曲条(<br>学生男祖<br>学生男祖<br>天<br>東京<br>同一、<br>、                                                                                                    | 内事论文分<br>分配<br>5 体谱分析<br>件<br>型:全部<br>表<br>气导出Excel<br>                                                                                                    | 2 × )<br>2 2 392                                                                                                    | ॥<br>♥ □ 738<br><del>= <u>112</u><br/></del>                                                                                                    | 18年分配 Q 1                                                                                                    | а<br>С.2510-68,<br>                                                                                                    |                                                                                                    |            |             |        | <b>陶奈仟</b><br>南梁祥: (秋田<br>家列表<br>雲 本页号出E4<br>2 (                       | 1525月 - ジ 詳元25月 -<br>(11) 第三<br>(11) 第三<br>(11) 第<br>(11) 第<br>(11)                                                                                                    | _Posteren |        |              | -        |     |
| #<br>面页 <<br>亦中能文<br>至一分変<br>至土地道<br>字土地道<br>(7) 王<br>3) 二<br>(7) 二<br>(7) | 内申论文分<br>分配<br>3 体进分数<br>件<br>2 全部<br>表<br>一一一一一一一一一一一一一一一一一一一一一一一一一一一一一一一一一一一                                                                                                    |                                                                                                    | 11<br>Cel<br>2102-<br>2102-2102-<br>2102-2102-                                                                                                    | 端半分配<br>全部は正用性<br>人型が成正用性<br>「542                                                                                                    | (2)<br>人生が約4日<br>- 全部の2<br>- 全部の2                                                                                                    | 6<br>TexAstorea                                                                                                    |            |             |        | <b>助条件</b><br>用条件: [他研<br>家列表<br>望 孝贝等田E×<br>〕,                        | 1525月 - V 再525月 :<br>Cel 業会第9日Exel<br>975                                                                                                    | Robings   |        | 6990 Fait    |          |     |
| 調页 -<br>内容能文<br>変一分数<br>等生生列<br>調 大<br>一<br>の<br>、<br>、<br>、<br>、<br>、<br>、<br>、<br>、<br>、<br>、<br>、<br>、<br>、                                                                                                    | 内申论文分<br>分配<br>8 体进分数<br>#<br>2 全部<br>表<br>《号出Excel<br>》<br>1                                                                                                    | 82 × )<br>2<br>3<br>3<br>42<br>3<br>42<br>3<br>42<br>-<br>3<br>42<br>-                                                                                                    | 1)<br>、 一 戸道<br>、 一 戸道<br>、 100<br>、 100                                                                                                    | 100+032 Q. I<br>2004-032<br>2004-034<br>                                                                                                    | 10、<br>ハウサビニ<br>上<br>生<br>一<br>一<br>一<br>全<br>売<br>に<br>大<br>の<br>ウ<br>モ<br>し<br>の<br>ウ<br>し<br>の<br>つ<br>し<br>の<br>つ<br>し<br>の<br>つ<br>し<br>の<br>つ<br>し<br>の<br>つ<br>し<br>つ<br>し<br>の<br>つ<br>し<br>つ<br>し<br>つ<br>つ<br>し<br>つ<br>し<br>つ<br>し<br>つ<br>し<br>つ<br>し<br>つ<br>し<br>つ<br>つ<br>し<br>つ<br>し<br>つ<br>し<br>つ<br>し<br>つ<br>し<br>つ<br>し<br>つ<br>し<br>つ<br>つ<br>つ<br>つ<br>し<br>つ<br>つ<br>つ<br>し<br>つ<br>つ<br>つ<br>つ<br>つ<br>つ<br>つ<br>つ<br>つ<br>つ<br>つ<br>つ<br>つ                                                                                                    | 1                                                                                                    |            |             |        | <mark>비유件</mark><br>유유부 : [6년<br>황 <b>列종</b><br>달 추짓导出E2<br>           | 1525月 × 単元5月:<br>1525月 × 単元5月:<br>1555年 ・ 年近元。<br>1555年 ・ 年近元。                                                                                                    | Roßingty  |        | 1000 - 1000  |          |     |
| 調页 -<br>内容能交<br>変一分数<br>学生地列<br>調 ス<br>・<br>大<br>一<br>の<br>第<br>一<br>の<br>の<br>、<br>、<br>、<br>、<br>、<br>、<br>、<br>、<br>、<br>、<br>、<br>、<br>、                                                                                                    | 内审论文分<br>分配<br>5 体质分析<br>4 2:全部<br>表<br>《导出Excel                                                                                                    | €2 ×<br>2<br>3<br>3<br>2<br>3<br>2<br>2<br>3<br>2<br>2<br>3<br>2<br>2                                                                                                    | 11<br>V 0 748<br>Cel<br>1955<br>2055<br>2055 | 日本分配<br>全部に日本<br>人型に日本<br>5.92<br>5.42<br>5.43<br>5.43<br>5.43<br>5.43<br>5.43                                                                                                    | 100<br>                                                                                                    | 1<br>1<br>1<br>1<br>1<br>1<br>1<br>1<br>1<br>1<br>1<br>1<br>1<br>1                                                  |            |             |        | <mark>비용件</mark><br>교육부 : 한문<br>황 <b>列 광</b><br>월 후 <u>ू</u> ,등범도<br>2 | 55.5위 文 라55月:<br>더 王 25993Evel<br>바로                                                                                                    | Russings  |        |              |          |     |
| 川<br>両面にな<br>び<br>二<br>の<br>御<br>部<br>に<br>な<br>つ<br>分<br>章<br>で<br>二<br>の<br>句<br>部<br>に<br>な<br>び<br>で<br>二<br>の<br>一<br>第<br>に<br>の<br>つ<br>の<br>部<br>に<br>な<br>つ<br>の<br>の<br>の<br>の<br>の<br>の<br>の<br>の<br>の<br>の<br>の<br>の<br>の<br>の<br>の<br>の<br>の<br>の                                                                                                    | Ammic 529<br>598<br>2 (948936<br>2 (948936<br>2 (949)<br>2 (949)<br>2 (948)<br>2 (949)<br>2 (949)<br>2 (94)<br>2 (94)<br>2 (94)<br>2 (94)<br>2 (94)<br>2 (94)<br>2 (94)<br>2 (94)<br>2 (94)<br>2 (94)<br>2 (94)<br>2 (94)<br>2 (94)<br>2 (94)<br>2 (94)<br>2 (94)<br>2 (94)<br>2 (94)<br>2 (94)<br>2 (94)<br>2 (94)<br>2 (94)<br>2 (94)<br>2 ( | R × ]<br>2<br>3<br>3<br>3<br>3<br>2<br>3<br>9<br>2<br>3<br>9<br>2<br>3<br>9<br>2<br>3<br>9<br>2<br>3<br>9<br>2<br>3<br>9<br>2<br>3<br>9<br>2<br>3<br>9<br>2<br>3<br>9<br>2<br>3<br>9<br>3<br>9 | H<br>Colored States                                                                                                    | 1日本分配<br>全部は三部地<br>人間のの万面<br>「日本の<br>「日本の<br>「<br>「日本の<br>「<br>「<br>「<br>「<br>「<br>「<br>「<br>「<br>「<br>「<br>「<br>「<br>「                                                                                                    | 10<br>April 0.48<br>April 0.48<br>April 0. | 3         8         8           5         8         8         8           6         8         8         9         9 |            |             | -<br>- | 載集件<br>単列書<br>電子売争出た。<br>して、一本市                                        | に力向 ○ 群気力向 :<br>(12.5)向 ○ 群気力向 :<br>(12.5)<br>(12.5)<br>(12. | Roberts   |        | - 192 - 1948 |          |     |
| #<br>東京 -<br>内御论文<br>第一分数<br>学生列目<br>同<br>二<br>一<br>分<br>第<br>二<br>一<br>分<br>数<br>二<br>一<br>分<br>数<br>二<br>一<br>一<br>分<br>数<br>二<br>一<br>一<br>分<br>数<br>二<br>一<br>一<br>分<br>数<br>二<br>一<br>一<br>分<br>数<br>二<br>一<br>一<br>分<br>数<br>二<br>一<br>一<br>一<br>分<br>数<br>二<br>一<br>一<br>一<br>分<br>数<br>二<br>一<br>一<br>分<br>数<br>二<br>二<br>一<br>分<br>数<br>二<br>二<br>一<br>一<br>分<br>数<br>二<br>二<br>一<br>分<br>二<br>二<br>一<br>分<br>二<br>二<br>一<br>一<br>日<br>二<br>一<br>一<br>一<br>二<br>一<br>一<br>一<br>一<br>一<br>一<br>二<br>一<br>一<br>一<br>一<br>二<br>一<br>一<br>一<br>一<br>二<br>一<br>一<br>二<br>一<br>一<br>一<br>二<br>一<br>一<br>一<br>一<br>一<br>二<br>一<br>一<br>一<br>一<br>二<br>一<br>二<br>一<br>一<br>二<br>一<br>一<br>一<br>二<br>一<br>一<br>一<br>二<br>一<br>一<br>一<br>二<br>一<br>一<br>二<br>一<br>一<br>一<br>二<br>一<br>一<br>二<br>一<br>一<br>一<br>二<br>一<br>一<br>一<br>二<br>一<br>一<br>一<br>一<br>一<br>一<br>二<br>一<br>二<br>一<br>一<br>二<br>二<br>一<br>二<br>二<br>一<br>二<br>一<br>二<br>一<br>二<br>一<br>二<br>一<br>一<br>一<br>二<br>一<br>一<br>一<br>二<br>一<br>一<br>一<br>二<br>一<br>一<br>二<br>一<br>一<br>二<br>一<br>一<br>二<br>一<br>二<br>一<br>一<br>一<br>一<br>一<br>二<br>一<br>一<br>一<br>一<br>二<br>一<br>一<br>一<br>二<br>一<br>一<br>一<br>二<br>一<br>一<br>一<br>二<br>一<br>一<br>一<br>二<br>一<br>一<br>一<br>二<br>一<br>一<br>一<br>一<br>一<br>一<br>一<br>二<br>一<br>一<br>一<br>一<br>一<br>一<br>一<br>一<br>一<br>一<br>一<br>一<br>一                                                                                                    | Amaic 523<br>312<br>312<br>312<br>312<br>312<br>312<br>312<br>312<br>312<br>3                                                                                                    | 8 × 2<br>8<br>8<br>1<br>1<br>1<br>1<br>1<br>1<br>1<br>1<br>1<br>1<br>1<br>1<br>1<br>1<br>1<br>1<br>1                                                                                           | // □ R#                                                                                                    | 編末分配<br>全部成正用版<br>人型的成正用版<br>人型的成正用版<br>542<br>542<br>543<br>531<br>532<br>532                                                                                                    | 10<br>                                                                                                    | <u>а</u><br>1. <u>Векет</u><br>192 Автолия<br>192 Автолия<br>193 Автолия<br>19<br>9<br>9                            |            |             |        | 載集件<br>製造件 : [67]<br>単分志<br>ユーニー 単型                                    | 1525月 - ○ 詳525月 :<br>(1555年 - ○ 第555月 :<br>(1555年 - ○ 第555年 )<br>(1555年 - ○ 第555年 )<br>(1555年 - ○ 第555月 )<br>(1555年 )<br>(1555年 )<br>(1555月 )<br>(1555月 )<br>(1555] (1555<br>)<br>(1555] (1555<br>)<br>(1555] (1555<br>)<br>(1555] (1555<br>)<br>(1555] (1555) (1555) (                                                                                                    | Postorga  |        |              |          |     |

## 🗟 分配

19.

20.

| 综合管理信息       | 系统                |                    |     |        |      |       |        |         |               |                 |         |                 |
|--------------|-------------------|--------------------|-----|--------|------|-------|--------|---------|---------------|-----------------|---------|-----------------|
|              | × <               | 博导招生计划             |     |        |      |       |        | 国际交流    |               | 学位              |         |                 |
|              | ) 首页 2 论)<br>查询条件 | <b>文评审结果查询与审</b> 核 | ŧ×. |        |      |       |        |         |               |                 |         |                 |
|              |                   |                    |     |        |      | 学生类别: | 全部     | ✓ 专业类别: | 全部            | ~               | 外审年份: 2 | 2018 🗸          |
|              |                   |                    |     |        |      |       | mw     | 可选筛选条件  | :             |                 |         |                 |
| 安评阅意见 全通过    | ✔ □按审核意见 著        | ∲未处理 🗸 🗌 按         | 学号  |        | 按姓名  |       |        |         |               |                 | 按评阅状态   | S 全提交 🗸 🗸       |
|              |                   |                    |     |        |      |       |        | 审核意见    |               |                 |         |                 |
| 台意见、智未处理     |                   | 信息公开:オ             | 下公开 | ▶ ▶ 申核 | J    |       |        | 查询结果    |               |                 |         |                 |
|              |                   |                    |     |        |      |       |        | 🔀 本页导出的 | Excel 🐹 全部导出E | xcel            |         |                 |
| 14 abrilde D |                   | `∧ ÷e8Zr           |     |        | h=/0 | Pd    | THE OF |         | 20 HE /       | (2) (2) (2) (2) | 日本八五    | 10 May 10 Arris |
|              |                   |                    |     |        |      |       |        |         |               |                 |         |                 |
|              |                   |                    |     |        |      |       |        |         |               |                 |         |                 |
|              |                   |                    |     |        |      |       |        |         |               |                 |         |                 |
|              |                   |                    |     |        |      |       |        |         |               |                 |         |                 |
|              |                   |                    |     |        |      |       |        |         |               |                 |         |                 |
|              |                   |                    |     |        |      |       |        |         |               |                 |         |                 |
|              |                   |                    |     |        |      |       |        |         |               |                 |         |                 |
|              |                   |                    |     |        |      |       |        |         |               |                 |         |                 |
|              |                   |                    |     |        |      |       |        |         |               |                 |         |                 |
|              |                   |                    |     |        |      |       |        |         |               |                 |         |                 |
|              |                   |                    |     |        |      |       |        |         |               |                 |         |                 |
|              |                   |                    |     |        |      |       |        |         |               |                 |         |                 |
|              |                   |                    |     |        |      |       |        |         |               |                 |         |                 |
|              |                   |                    |     |        |      |       |        |         |               |                 |         |                 |
|              |                   |                    |     |        |      |       |        |         |               |                 |         |                 |
|              |                   |                    |     |        |      |       |        |         |               |                 |         |                 |
|              |                   |                    |     |        |      |       |        |         |               |                 |         |                 |
|              |                   |                    |     |        |      |       |        |         |               |                 |         |                 |
|              |                   |                    |     |        |      |       |        |         |               |                 |         |                 |
|              |                   |                    |     |        |      |       |        |         |               |                 |         |                 |

"

21.

22.